Manuale d'Istruzioni

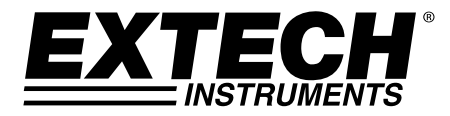

# **Termometro IR Fronte Senza Contatto**

# Modello IR200

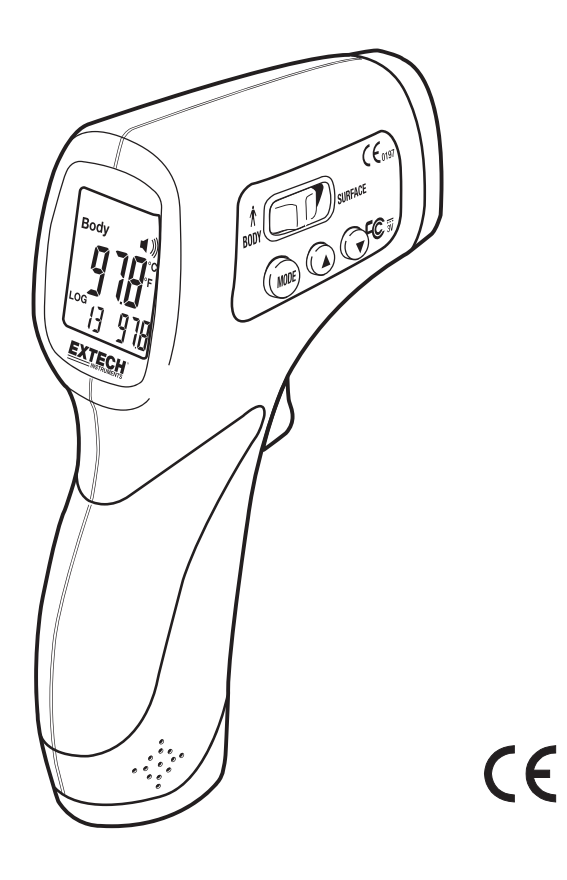

### Introduzione

Congratulazioni per aver acquistato il Termometro IR Modello IR200. Questo termometro è progettato per scansionare gruppi di individui o controllare temperature elevate in un individuo. Non è un sostituto del termometro clinico. Usare sempre un termometro clinico quando è necessaria un'elevata accuratezza per le misurazioni della temperatura corporea.

#### Considerazioni e Avvertimenti

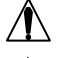

Leggere tutte le istruzioni prima di utilizzare questo prodotto.

Per risultati più accurati, eseguire le letture ad una temperatura ambiente (stanza) tra 73 e 82°F (23 e 27°C) Assicurarsi che la pelle sia asciutta e che nessun capello interferisca con la misurazione.

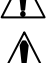

Non immergere lo strumento in acqua.

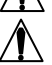

Evitare di toccare e/o graffiare le lenti del sensore infrarosso.

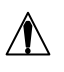

Usare sempre un termometro clinico per verificare qualsiasi misurazione anormale della temperatura.

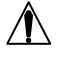

Pulire l'area delle lenti con dell'aria compressa soffiata delicatamente e usare un tampone umido per strofinare le lenti. Non usare alcun solvente per pulire le lenti.

#### Note sulla Misurazione

- 1. Se lo strumento è stato conservato a lungo in un ambiente freddo o caldo, attendere almeno 20 minuti per farlo adeguare alla temperatura della stanza prima di eseguire misurazioni.
- 2. Per prevenire la trasmissione di malattie, evitare il contatto diretto con la pelle.
- 3. Dopo un esercizio pesante attendere sempre almeno 10 minuti prima di eseguire letture di temperatura sulla fronte.

## **Descrizione Strumento**

- 1. Sensore IR
- 2. Corpo Interruttore superficie
- 3. Pulsante ▼
- Pulsante ▲
- 5. Pulsante MODE
- 6. Grilletto misurazione
- 7. Display LCD
- 8. Vano batteria

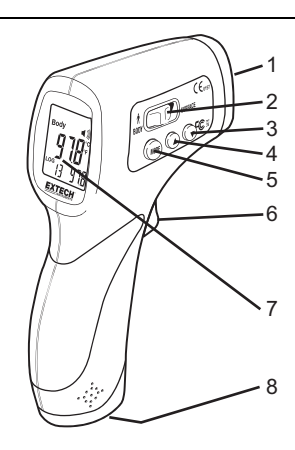

#### DISPLAY

- 1. Modalità Superficie
- 2. Modalità Corpo
- 3. Display Temperatura
- 4. Posizione Memoria
- 5. Allarme attivo
- 6. Unità Temperatura
- 7. Icona batteria scarica
- 8. Display Memoria Temperatura

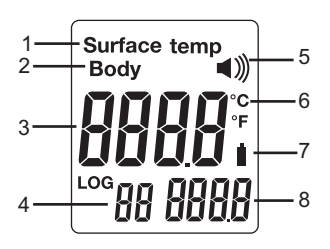

#### Misurazioni Temperatura Corpo

- 1. Impostare l'interruttore Superficie-Corpo su "Body" per misurazioni accurate nel campo tra 89.6.0 e 108.5 F (tra 32.0 e 42.5 C).
- 2. Tenere lo strumento dal suo manico puntarlo verso la superficie da misurare. La distanza di misurazione dovrebbe essere da 2 a 6" (da 5 a 15cm).
- Premere il grilletto per accendere lo strumento ed eseguire una lettura di temperatura. La lettura di temperatura appare sul largo display e il numero e il valore del dato registrato appaiono nel display più piccolo.
- 4. Lasciare il Grilletto e la lettura rimarrà per circa 7 secondi, dopodiché lo strumento si spegnerà automaticamente. Le pressioni del Grilletto possono avvenire fino ad un intervallo di una al secondo per salvare velocemente i campioni.
- Se la temperatura supera i 109°F o 43°C, "Hi" apparirà sul display. Se la temperatura scende sotto gli 86°F o 30°C, "Lo" apparirà sul display.

#### Impostazioni Modalità Temperatura Corpo

- Con lo strumento SPENTO, premere il pulsante MODE una volta per impostare le unità di temperatura C/F. Le unità di temperatura lampeggeranno. Premere il pulsante ▲ o ▼ per cambiare le unità.
- 2. Premere il pulsante MODE una seconda volta per impostare il limite dell'allarme temperatura. Premere il pulsante ▲ o ▼ per cambiare il valore.
- 3. Premere il pulsante MODE una terza volta per entrare nella modalità correzione deriva nella calibrazione a lungo termine. Entrando nella modalità, il fattore precedente di correzione della temperatura apparirà sul display. Per eseguire una correzione, misurare una sorgente di temperatura nota e costante. Entrare nella modalità di correzione e premere il pulsante ▲ o ▼ per cambiare il valore di correzione e minimizzare la differenza nelle letture. Ripetere e regolare il valore di correzione quanto necessario finché la misurazione sull'IR200 coincida con la temperatura nota.
- Premere il pulsante MODE una quarta volta per impostare lo stato del campanello d'allarme. Premere il pulsante ▲ o ▼ per passare da ON a OFF.

#### Misurazioni di Temperatura Superficiale

- 1. Impostare l'interruttore Corpo-Superficie su "Surface" per misurazioni di superfici ad ampio campo per la maggior parte dei materiali.
- 2. Tenere lo strumento dal manico e puntarlo verso la superficie da misurare.
- 3. Premere il grilletto per accendere lo strumento ed eseguire una lettura di temperatura. La lettura di temperatura appare sul largo display e il numero e il valore del dato registrato appaiono sul display più piccolo.
- 4. Lasciare il Grilletto e la lettura rimarrà per circa 7 secondi dopodiché lo strumento si spegnerà automaticamente. Le pressioni del Grilletto possono avvenire fino ad un intervallo di una al secondo per salvare velocemente i campioni.
- Se la temperatura supera i 140°F o 60°C, "Hi" apparirà sul display. Se la temperatura scende sotto i 32°F o 0°C, "Lo" apparirà sul display.

#### Impostazioni Modalità Temperatura Superficiale

- Con lo strumento SPENTO, premere il pulsante MODE una volta per impostare le unità di temperatura C/F. Le unità di temperatura lampeggeranno. Premere il pulsante ▲o ▼ per cambiare le unità.
- Premere il pulsante MODE una seconda volta per impostare il limite allarme della temperatura. Premere il pulsante ▲o ▼ per cambiare il valore.
- 3. Premere il pulsante una terza volta per impostare lo stato del campanello d'allarme. Premere il pulsante ▲o ▼ per cambiare da ON a OFF.

#### Memoria dati

Per riesaminare i punti dati registrati, premere entrambi i pulsanti ▲ e ▼ mentre l'unità è SPENTA (OFF). Usare il pulsante ▲ o ▼ per scorrere le posizioni di memoria. Per cancellare i dati registrati, selezionare la posizione memoria "0" e premere il pulsante MODE. L'unità emetterà un segnale ad indicare che la memoria è stata cancellata.

#### Sostituzione Batteria

Quando il simbolo di batteria scarica appare sul display, sostituire la batteria dello strumento. Il vano batteria è situato sotto il manico. Aprire il vano togliendo la vite e slittando il coperchio. Sostituire le (2) batterie "AA" e chiudere il coperchio del vano batteria.

L'utente finale è obbligato per legge (**Ordinanza sulle batterie**) a riconsegnare tutte le batterie e gli accumulatori usati; **è proibito lo smaltimento nei rifiuti domestici!** 

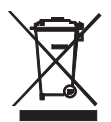

Le batterie e gli accumulatori usati possono essere riconsegnati nei punti di raccolta presso le nostre filiali nella propria comunità oppure in qualsiasi punto vendita di batterie/accumulatori!

Smaltimento: Seguire le clausole legali applicabili allo smaltimento del dispositivo al termine del suo ciclo di vita

#### Note sulla Misurazione IR

- 1. Prima di misurare, assicurarsi di aver pulito le superfici ricoperte di ghiaccio, olio, sporcizia, ecc.
- Se la superficie di un oggetto è altamente riflettente, applicare del nastro adesivo o della vernice nera opaca sulla superficie prima di misurare. Attendere che la vernice o il nastro adesivo si adattino alla temperatura della superficie che ricoprono.
- 3. Misurazioni attraverso superfici trasparenti come il vetro potrebbero non essere accurate.
- 4. Vapore, polvere, fumo, ecc. potrebbero oscurare le misurazioni.
- 5. Lo strumento compensa automaticamente le variazioni della temperatura ambiente. Ad ogni modo, lo strumento potrebbe impiegare fino a 30 minuti per adattarsi a variazioni estreme.

|              |                  | Campo                                                         | Accuratezza  |
|--------------|------------------|---------------------------------------------------------------|--------------|
|              | Temp. Corpo      | Da 32.0 a 42.5 °C (da 89.6 a 108.5 °F)                        | ±0.3°C/0.5°F |
|              | Temp. Superficie | Da 0 a 60 <sup>°</sup> C (da 32.0 a 140 <sup>°</sup> F)       | ±0.8°C/1.5°F |
|              |                  |                                                               |              |
| Emissività   |                  | 0.95 prefissato                                               |              |
| Campo Visivo |                  | D/S = rapporto circa 8:1 (D = distanza; S = punto o obiettivo |              |

| Campo Visivo            | D/S = rapporto circa 8:1 (D = distanza; S = punto o obiettivo |  |
|-------------------------|---------------------------------------------------------------|--|
| Risposta Spettrale IR   | da 6 a 14 μm (lunghezza d'onda)                               |  |
| Display                 | Display LCD retroilluminato con indicatori funzione           |  |
| Tempo Risposta          | 500ms                                                         |  |
| Indicazione Fuori Campo | "Hi" o "Lo"                                                   |  |
| Temperatura Operativa   | da 0°C a 50°C (da 32°F a 122°F)                               |  |
| Umidità Operativa       | da 10% a 90%RH operativo, <80%RH conservazione                |  |
| Temperatura Conservaz.  | da -20 a 60°C (da -4 a 140°F)                                 |  |
| Alimentazione           | (2) Batterie "AA"                                             |  |
| Auto Spegnimento        | 7 secondi (circa)                                             |  |
| Peso                    | 177g (6.24oz.)                                                |  |
| Dimensioni              | 160 x 82 x 42mm (6.3 x 3.2 x 1.7")                            |  |

Copyright © 2013 FLIR Systems, Inc. Tutti i diritti riservati, incluso il diritto di riproduzione integrale o parziale in qualsiasi forma. ISO-9001 Certified

#### www.extech.com